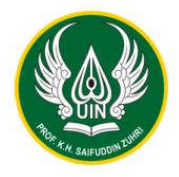

KEMENTERIAN AGAMA REPUBLIK INDONESIA UNIVERSITAS ISLAM NEGERI PROFESOR KIAI HAJI SAIFUDDIN ZUHRI PURWOKERTO UNIT PELAKSANA TEKNIS (UPT) BAHASA Jalan Jenderal A. Yani, No. 40A Purwokerto 53126 Telepon (0281) 635624 Faksimili (0281) 636553 www.uinsaizu.ac.id

# PENGUMUMAN PERKULIAHAN Nomor: B- 199 /Un. 19/K. Bhs/ KS. 00.1/8/2023

- 1. Diwajibkan kepada seluruh mahasiswa Tahun Akademik 2023/2024 bagi yang sudah mengikuti UKBA dan belum mencapai skor 450 untuk mendaftar perkuliahan melalui akunnya masing-masing dengan tata cara sebagai berikut:
  - a. Login ke <u>https://bahasa.uinsaizu.ac.id</u> dengan memasukan no ujian sebagai *user* dan *password,* kemudian memasukan kode verifikasi yang sudah tersedia.

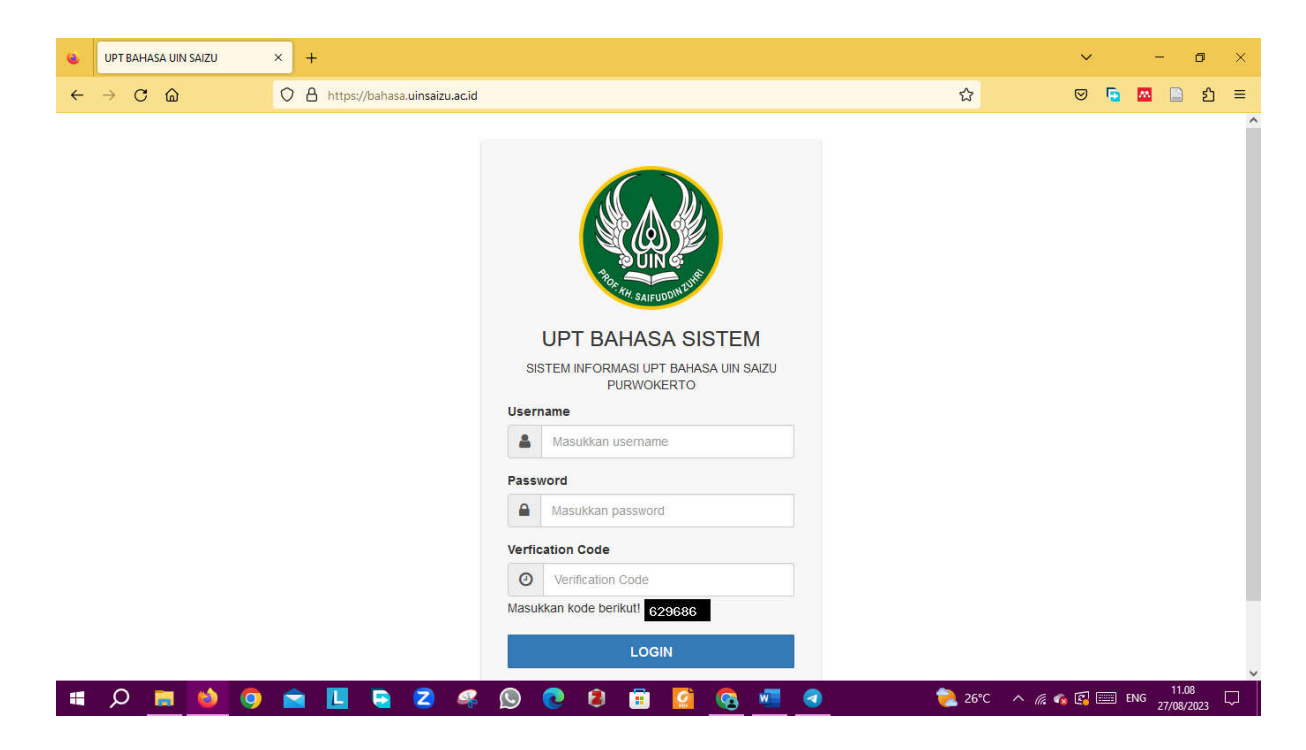

KEMENTERIAN AGAMA REPUBLIK INDONESIA UNIVERSITAS ISLAM NEGERI PROFESOR KIAI HAJI SAIFUDDIN ZUHRI PURWOKERTO

BUIN C

UNIT PELAKSANA TEKNIS (UPT) BAHASA Jalan Jenderal A. Yani, No. 40A Purwokerto 53126 Telepon (0281) 635624 Faksimili (0281) 636553

www.uinsaizu.ac.id

# b. Setelah berhasil login, klik Nilai UKBA

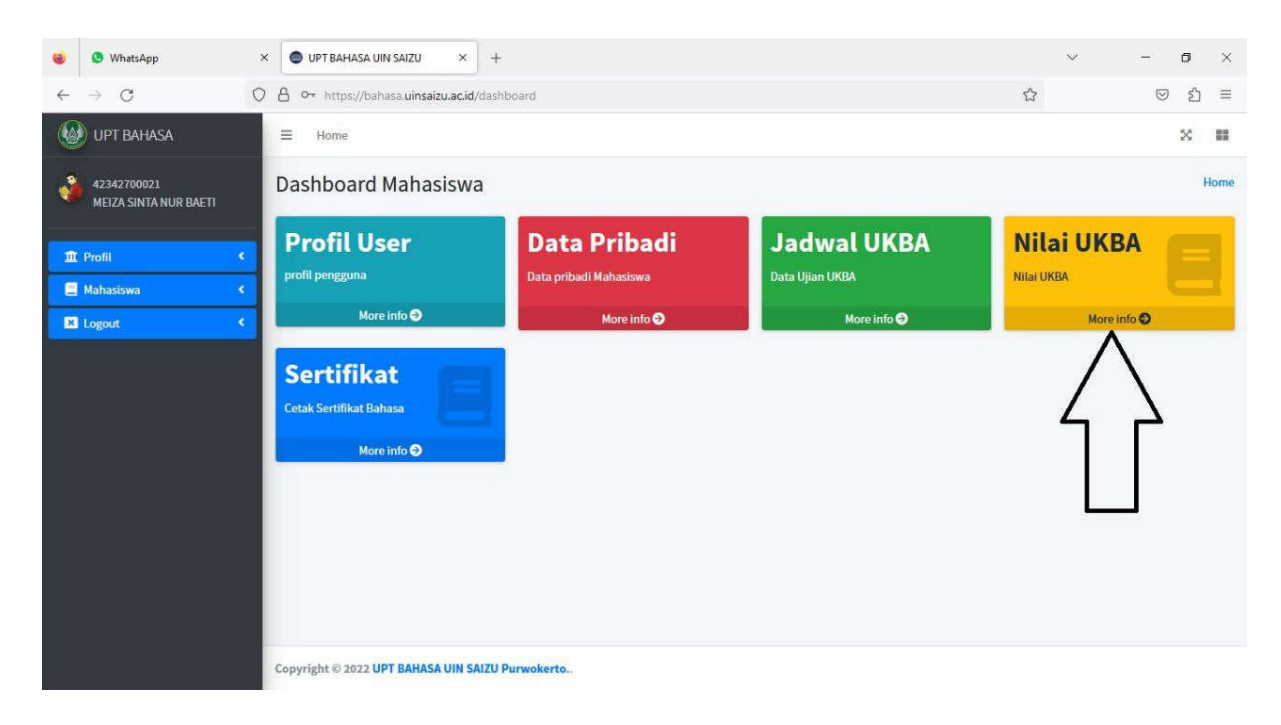

c. Setelah klik Nilai UKBA maka akan muncul tampilan berikut pada sistem mahasiswa:

| •                        | 9 WhatsApp                           | ×   | UPT     | BAHASA UIN S           | 4IZU        | × +            |                                    |            |            |            |               |                 | ~                    | -                       | 0         | × |
|--------------------------|--------------------------------------|-----|---------|------------------------|-------------|----------------|------------------------------------|------------|------------|------------|---------------|-----------------|----------------------|-------------------------|-----------|---|
| $\leftarrow \rightarrow$ | O C                                  | 08  | https   | ://bahasa. <b>uins</b> | aizu.ac.id/ | mukba/nilaiuki | ba                                 |            |            |            |               |                 | ŝ                    | $\bigtriangledown$      | එ         | H |
| <b>(</b>                 | UPT BAHASA                           | =   | Ho      | ome                    |             |                |                                    |            |            |            |               |                 |                      |                         | ×         | - |
| 🧳 4<br>N                 | 12342700021<br>Meiza Sinta Nur Baeti | G   | Ni      | ilai UKB/              | A           |                |                                    |            |            |            |               |                 |                      |                         |           |   |
| 1 Pro                    | ofil <                               |     | No.     | Kelompok               | Jenis       | Tanggal        | Ruangan                            | Nilai<br>L | Nilai<br>S | Nilai<br>R | Skor<br>Akhir | Skor<br>Minimal | Keterangan<br>Lulus  | Kela                    | as<br>bil |   |
| × Lop                    | gout <                               |     | 1       | 50                     | EPTUS       | 2023-08-18     | Lab. Komputer FEBI It. 4           | 41         | 35         | 34         | 367           | 450             | Belum<br>Pilih Kelas | $\langle \cdot \rangle$ |           |   |
|                          |                                      |     | 2       | 49                     | IQLA        | 2023-08-26     | Lab Bahasa Gedung Syariah<br>Lt. 3 | 45         | 33         | 28         | 353           | 450             | Belum<br>Pilih Kelas |                         |           |   |
|                          |                                      |     |         |                        |             |                |                                    |            |            |            |               |                 |                      |                         |           |   |
|                          |                                      | Cop | pyright | © 2022 UPT 6           | AHASA U     | N SAIZU Purw   | okerto                             |            |            |            |               |                 |                      |                         |           |   |

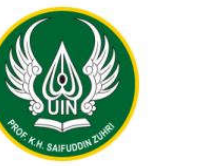

### **KEMENTERIAN AGAMA REPUBLIK INDONESIA** UNIVERSITAS ISLAM NEGERI PROFESOR KIAI HAJI SAIFUDDIN ZUHRI PURWOKERTO UNIT PELAKSANA TEKNIS (UPT) BAHASA

Jalan Jenderal A. Yani, No. 40A Purwokerto 53126 Telepon (0281) 635624 Faksimili (0281) 636553 www.uinsaizu.ac.id

d. Setelah klik pilih kelas, maka akan tampil daftar kelas Bahasa sebagai berikut:

| 😊 🔇 WhatsApp                             | ×           | UPT B    | AHASA UIN SAIZU    | × +                  |                                 |         |     |                | ~ - 6 ×     |
|------------------------------------------|-------------|----------|--------------------|----------------------|---------------------------------|---------|-----|----------------|-------------|
| $\leftarrow \  \   \rightarrow \  \   C$ | 08          | https:// | /bahasa.uinsaizu.a | <b>c.id/</b> mukba/i | elaspilih/2927                  |         |     | ŝ              | ල දා ≡      |
| W UPT BAHASA                             | =           | Hon      | ne                 |                      |                                 |         |     |                |             |
| 42342700021<br>MEIZA SINTA NUR BAETI     | G           | Da       | ftar Kelas E       | 3ahasa               |                                 |         |     |                |             |
| 🏛 Profil                                 | K           | No.      | Kelas              | Jam                  | Dosen                           | Ruangan | lsi | Maksimal Kuota | Action      |
| Mahasiswa                                | × .         | 1        | INGGRIS 1          | 1                    | Lusiana Indra Sari, M.Pd        | F 2     | 0   | 40 Mahasiswa   | Ambil Kelas |
| E Logout                                 | <u>&lt;</u> | 2        | INGGRIS 2          | 1                    | Artika Wina Fitriani, M.Pd.     | F3      | 0   | 40 Mahasiswa   | Ambil Kelas |
|                                          |             | 3        | INGGRIS 3          | 1                    | Suryana, SPd                    | F4      | 0   | 40 Mahasiswa   | Ambil Kelas |
|                                          |             | 4        | INGGRIS 4          | 1                    | Actinis Muqsitha Paradista, M.A | F.5     | 0   | 40 Mahasiswa   | Ambil Kelas |
|                                          |             | 5        | INGGRIS 5          | 1                    | ERINA HASTUTI, S.S., M. Pd      | F 6     | 0   | 40 Mahasiswa   | Ambil Kelas |
|                                          |             | 6        | INGGRIS 6          | 1                    | Benny Krisbiantoro, M. Pd.      | F8      | 0   | 40 Mahasiswa   | Ambil Kelas |
|                                          |             | 7        | INGGRIS 7          | 1                    | Arif Adi Wibawa, M.S.I.         | F9      | 0   | 40 Mahasiswa   | Ambil Kelas |
|                                          |             | 8        | INGGRIS 8          | 1                    | Muhammad Luthfi, M. Pd          | F 10    | 0   | 40 Mahasiswa   | Ambil Kelas |
|                                          |             | 9        | INGGRIS            | 1                    | Aninotul Milla Zakivvah SSM M   | E 11    | 0   | 40 Mahasiswa   |             |

e. Jika mahasiswa sudah klik ambil kelas maka akan muncul tampilan berikut:

| UPT BAHASA UIN SAIZU ×                       | +        |                    |                       |               |                                       |            |            |            |               |                 | ~                    | - o ×          |
|----------------------------------------------|----------|--------------------|-----------------------|---------------|---------------------------------------|------------|------------|------------|---------------|-----------------|----------------------|----------------|
| $\leftarrow \rightarrow$ C $\textcircled{o}$ | A http:  | s://bahasa.uinsai: | z <b>u.ac.id</b> /muk | tba/nilaiukba |                                       |            |            |            |               | ☆               | 0 5                  | ⊠ 🗋 ຊ) ≡       |
| 🧶 UPT BAHASA                                 | ≡ на     | ome                |                       |               |                                       |            |            |            |               |                 |                      | × ∎            |
| 42342700021<br>MEIZA SINTA NUR BAETI         | 🕒 Ni     | lai UKBA           | 1                     |               |                                       |            |            |            |               |                 |                      |                |
| 1 Profil                                     | No.      | Kelompok           | Jenis                 | Tanggal       | Ruangan                               | Nilai<br>L | Nilai<br>S | Nilai<br>R | Skor<br>Akhir | Skor<br>Minimal | Keterangan<br>Lulus  | Kelas<br>Ambil |
| Mahasiswa Mahasiswa Kugout                   | 1        | 50                 | EPTUS                 | 2023-08-18    | Lab. Komputer<br>FEBI lt. 4           | 41         | 35         | 34         | 367           | 450             | Belum<br>Pilih Kelas | INGGRIS        |
|                                              | 2        | 49                 | IQLA                  | 2023-08-26    | Lab Bahasa<br>Gedung<br>Syariah Lt. 3 | 45         | 33         | 28         | 353           | 450             | Belum<br>Pilih Kelas |                |
|                                              | Copyrigh | t © 2022 UPT       | BAHASA                | UIN SAIZU Pu  | rwokerto                              |            |            |            |               |                 |                      |                |

f. Dengan demikian maka mahasiswa yang bersangkutan sudah mendapatkan kelas pengembangan Bahasa Inggris, begitu pula jika mahasiswa yang bersangkutan belum lulus UKBA IQLA maka untuk mengklik "pilih kelas" di jam yang berbeda.

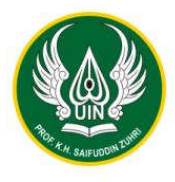

#### KEMENTERIAN AGAMA REPUBLIK INDONESIA UNIVERSITAS ISLAM NEGERI PROFESOR KIAI HAJI SAIFUDDIN ZUHRI PURWOKERTO UNIT PELAKSANA TEKNIS (UPT) BAHASA Jalan Jenderal A. Yani, No. 40A Purwokerto 53126 Telenon (0281) 635624 Esetemili (0281) 636553

Telepon (0281) 635624 Faksimili (0281) 636553 www.uinsaizu.ac.id

- 2. Jika mahasiswa sudah mengikuti UKBA EPTUS (Inggris) dan UKBA IQLA (ARAB) dan belum mencapai skor minimal semuanya, maka diwajibkan untuk mengikuti perkuliahan Arab dan Inggris dengan memilih Arab pada jam pertama dan Inggris pada jam kedua atau sebaliknya.
- 3. Untuk sementara kuota kelas dibatasi sebanyak 40 mahasiswa, dan akan dibuka kembali jika dibutuhkan. Bagi yang belum mendapatkan kelas maka akan dibuka pendaftaran untuk semester genap.
- 4. Perkuliahan dimulai pada tanggal 1 September 2023 pukul 06.45-08.25 (untuk jam pertama) dan pukul 08.30-10.00 (untuk jam kedua)
- 5. Setiap kelas dilaksanakan 2 kali pertemuan dalam seminggu, yaitu di hari Jum'at dan Sabtu pada jam pertama dan kedua.
- 6. Ruang perkuliahan yang digunakan adalah gedung F, G, D, H dan L.
- 7. Seluruh peserta perkuliahan harus mematuhi tartib yang sudah ditentukan (terlampir)
- 8. Bagi mahasiswa yg sudah mencapai skor minimal UKBA, sertifikat bisa dicetak melalui akunnya masing-masing dengan melengkapi profil diri , seperti photo, tempat dan tanggal lahir dan seterusnya, dengan tata cara sebagai berikut:
  - a. Login ke <u>https://bahasa.uinsaizu.ac.id</u> dengan memasukan no ujian sebagai *user* dan *password,* kemudian memasukan kode verifikasi yang sudah tersedia.

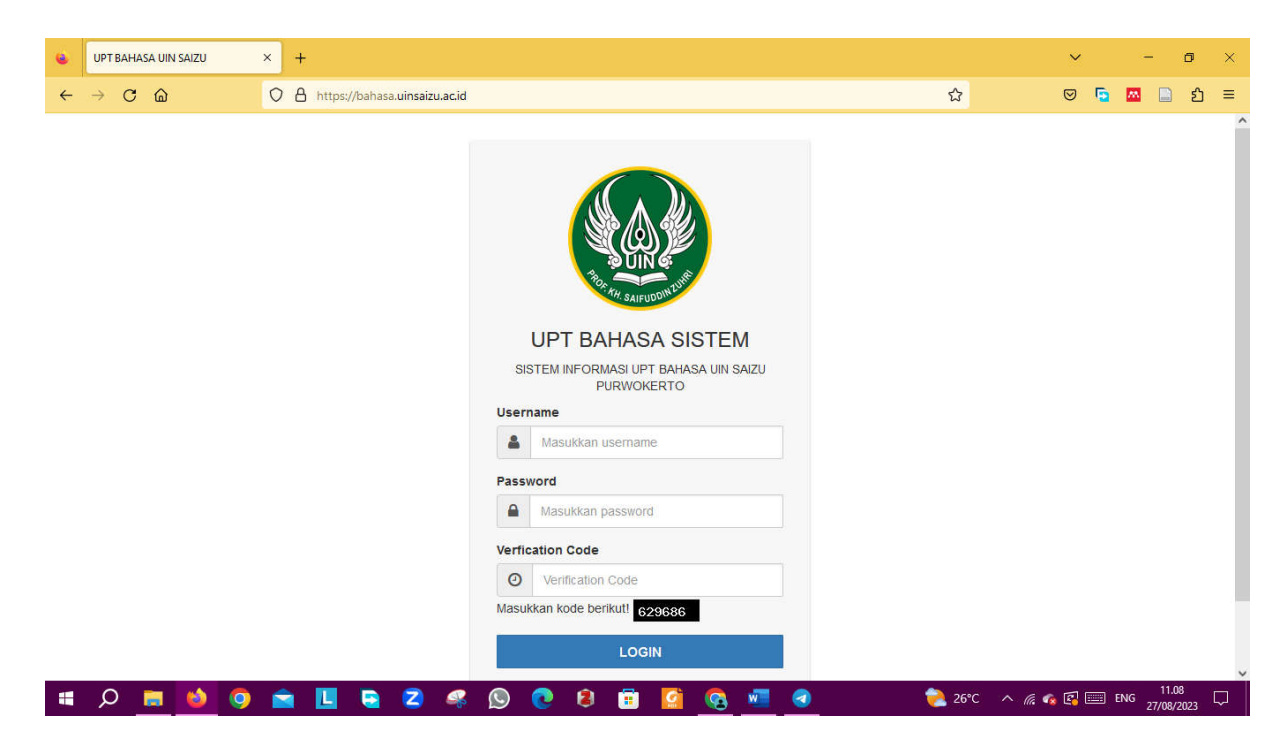

KEMENTERIAN AGAMA REPUBLIK INDONESIA UNIVERSITAS ISLAM NEGERI

| 1           |                       | 7.   |   |
|-------------|-----------------------|------|---|
|             | $\Lambda$             | L)   |   |
| Ľ,          | (<br>に<br>に<br>に<br>に | ))]  |   |
| Por         |                       | TURR | / |
| <i>n</i> :H | SAIFUD                | DUNE |   |

#### PROFESOR KIAI HAJI SAIFUDDIN ZUHRI PURWOKERTO UNIT PELAKSANA TEKNIS (UPT) BAHASA

Jalan Jenderal A. Yani, No. 40A Purwokerto 53126

Telepon (0281) 635624 Faksimili (0281) 636553 www.uinsaizu.ac.id

www.uinsaizu.ac.id

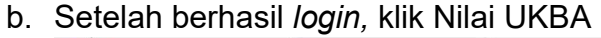

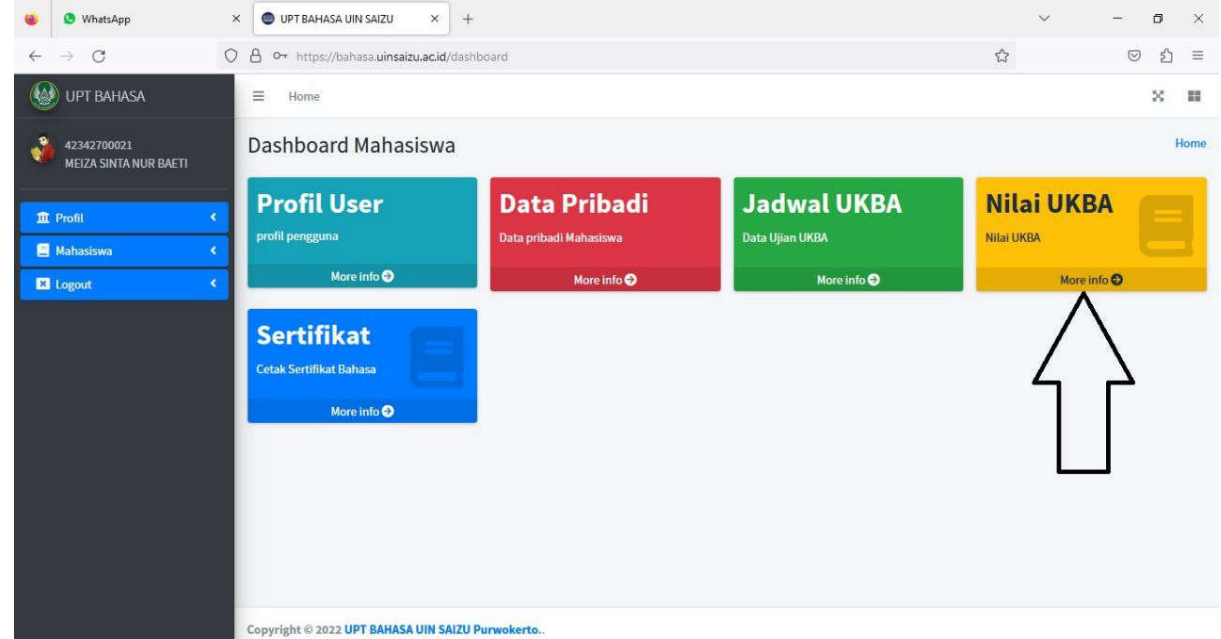

## c. Maka akan tampil sebagai berikut

|                                                                                                    | 🕘 🔇 WhatsApp                           | ×  |        | BAHASA UIN SA           | 4IZU                    | × +                        |                                             |               |               |               |               |                 | ~                  | -               | 0      | × |
|----------------------------------------------------------------------------------------------------|----------------------------------------|----|--------|-------------------------|-------------------------|----------------------------|---------------------------------------------|---------------|---------------|---------------|---------------|-----------------|--------------------|-----------------|--------|---|
| W UPT BAHASA   ≡ tone   ∞     2 ± 242720074<br>Luth Domarijon   C   C   Nilai UKBA     1 Profit   C   Nilai UKBA   Nilai Nilai Nila                                    | $\leftarrow \  \  \rightarrow \  \  C$ | 08 | g or h | ittps://bahasa          | uinsaizu.a              | ac.id/mukba/ni             | laiukba                                     |               |               |               |               |                 |                    | ${igsidential}$ | ඪ      | H |
| № 2342700074<br>Luthi Damajati   Nilai UKBA     1   Profil   C     1   100   EPTUS   2023-08-18   Lab. Komputer FEBI It. 4   41   40   37   933   450   Baine Dettees     2   49   IQLA   2023-08-26   Lab Bahasa Gedung<br>Syariah Lt. 3   41   40   55   453   450   Example Centre     Mahasiswa yg lulus UKBA Bisa Posting nilai ke<br>sertifikat secara mandiri. kemudian datanya akan<br>masuk ke menu sertifikat.                                                                                                    | WPT BAHASA                             |    | ≡ Ho   | ime                     |                         |                            |                                             |               |               |               |               |                 |                    |                 | ×      | - |
| Matalasiswa   No.   Kelompok   Jenis   Tanggal   Ruangan   Nilai   Nilai   Nilai   Skor   Skor                                                                                                    | 42342700074<br>Luthfi Damarjati        |    | 🖯 Ni   | lai UKB/                | A                       |                            |                                             |               |               |               |               |                 |                    |                 |        |   |
| I Mahasawa   I   50   EPTUS   2023-08-18   Lab. Komputer FEBI It.4   41   40   37   393   450   mean Päähkels     2   49   10LA   2023-08-26   Lab. Bahasa Gedung<br>Syariah Lt.3   41   40   55   453   450   mean Päähkels     Mahasiswa yg lulus UKBA Bisa Posting nilai ke<br>sertifikat secara mandiri. kemudian datanya akan<br>masuk ke menu sertifikat.                                                                                                    | n Profil                               | •  | No.    | Kelompok                | Jenis                   | Tanggal                    | Ruangan                                     | Nilai<br>L    | Nilai<br>S    | Nilai<br>R    | Skor<br>Akhir | Skor<br>Minimal | Keterangan Lulus   | Kelas<br>Ambi   | :<br>1 |   |
| 2   49   IQLA   2023-08-26   Lab Bahasa Gedung<br>Syariah Lt.3   41   40   55   453   450   Integration of the sector of the sector of the | E Mahasiswa                            |    | 1      | 50                      | EPTUS                   | 2023-08-18                 | Lab. Komputer FEBI It. 4                    | 41            | 40            | 37            | 393           | 450             | Belum Pilih Kelas  |                 |        |   |
| Mahasiswa yg lulus UKBA Bisa Posting nilai ke<br>sertifikat secara mandiri. kemudian datanya akan<br>masuk ke menu sertifikat.                                                                                                    |                                        |    | 2      | 49                      | IQLA                    | 2023-08-26                 | Lab Bahasa Gedung<br>Syariah Lt. 3          | 41            | 40            | 55            | 453           | 450             | Posting Sertifikat | ~               | _      | 1 |
|                                                                                                    |                                        |    |        | Maha<br>sertifi<br>masu | isisw<br>ikat s<br>k ke | va yg lu<br>secara<br>menu | lus UKBA Bis<br>mandiri. kem<br>sertifikat. | a Pos<br>udia | ting<br>n dat | nilai<br>anya | ke<br>a akar  | 1               |                    | V               |        | 4 |

Demikian pengumuman ini kami sampaikan, jika ada yang kurang jelas bisa langsung datang ke kantor UPT Bahasa UIN SAIZU Purwokerto.

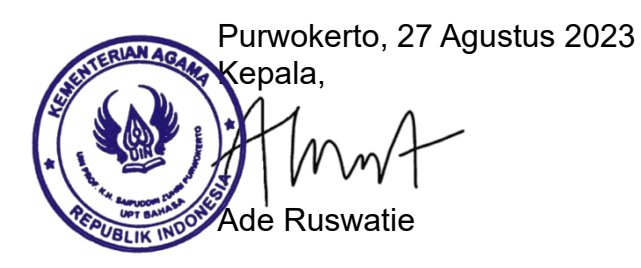